# Unitek Y-2041

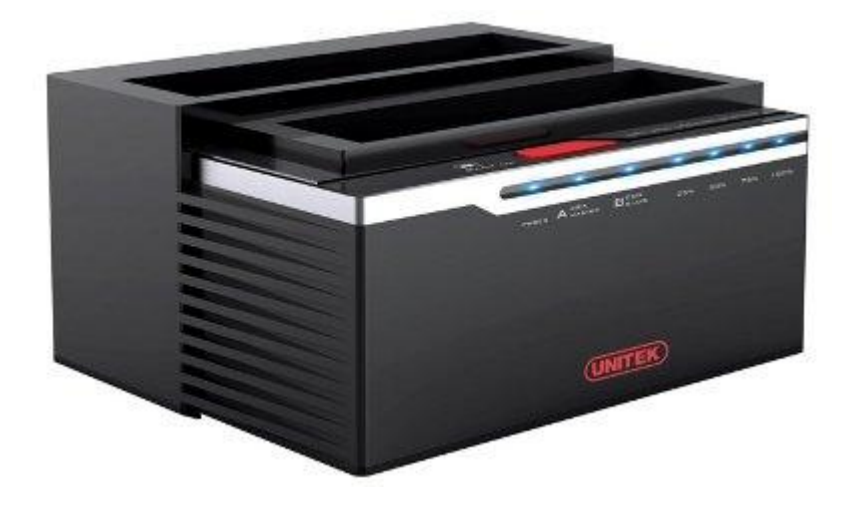

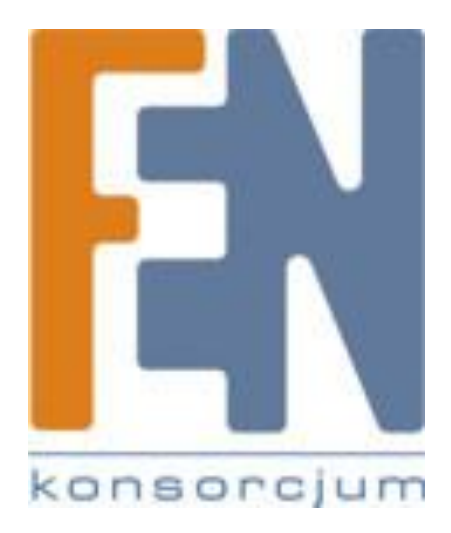

Poznań 2013

#### Wprowadzenie:

Stacja dokująca Y-2041 umożliwia podłączenie dwóch zewnętrznych dysków SATA do komputera za pomocą standardu USB 2.0/eSATA.

Obsługa funkcji duplikacji pozwala na łatwe skopiowanie całej zawartości, także plików systemowych na docelowy dysk twardy co umożliwia wygodne zastąpienie dysku twardego bez konieczności kłopotliwej instalacji systemu operacyjnego. Dzięki zastosowaniu łącza eSATA uzyskasz wysokie transfery przesyłu danych, nawet kilkukrotnie wyższe od standardowego interfejsu USB2.0

#### Widok :

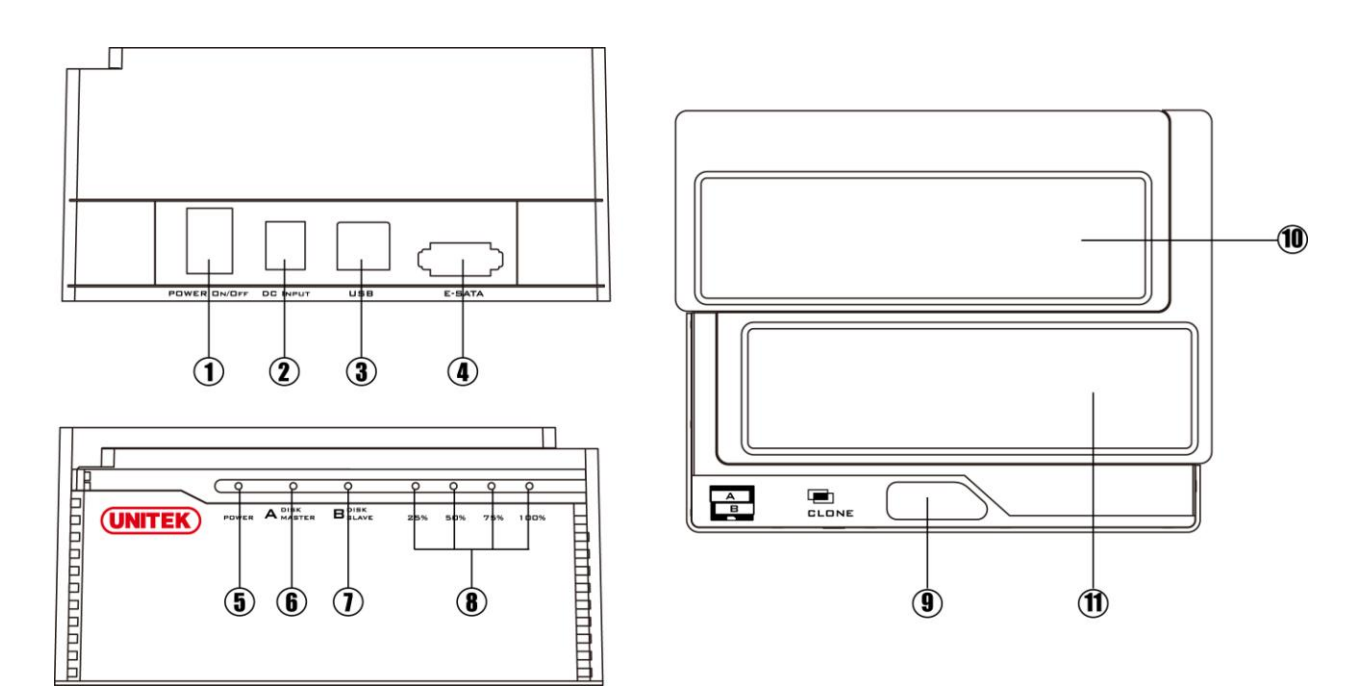

1、Włącznik (ON/OFF) 2、Zasilanie 3、Interfejs USB 4、Interfejs E-SATA 5、Wskaźnik zasilania 6、Wskaźnik zatoki 'A' 7、Wskaźnik zatoki 'B' 8、Wskaźnik procesu klonowania 9、Przycisk klonowania 10、Zatoka A 11、Zatoka B

#### Uwaga:

Za pomocą interfejsu eSata obsługiwany jest tylko 1 dysk twardy, jeżeli do stacji podłączone są dwa dyski to w systemie będzie widoczny tylko dysk z zatoki A

#### Funkcje:

- Obsługa dysków o pojemności do 3TB
- Obsługa dysków 2.5 i 3.5 cala
- Obsługa SATA 1.5G/3.0G
- Obsługa SATA II Asynchroniczna regeneracja sygnału (funkcja Hot Plug)
- Obsługa konfiguracji kontrolera SATA Host/urządzenie
- Zgodna ze standardem USB 2.0
- Obsługa USB 2.0 High-Speed i Full-Speed
- Zgodna ze standardami: Mass Storage Class Bulk-Only Transport oraz Mass Storage Class Bulk-Only Transport rev 1.0
- Obsługa funkcji kopiowania jednym przyciskiem: one-button disk copy
- Obsługa funkcji klonowania dysku: Offline clone
- Obsługiwane systemy operacyjne: Windows 98, ME, 2000, XP, Vista, 7 i MAC OS 9.X / 10.X / Linux

#### Klonowanie:

Przed rozpoczęciem klonowania sprawdź poniższe warunki:

- Zatoka 'A' = Dysk źródłowy, Zatoka 'B' = Dysk docelowy
- Pojemność dysku docelowego musi być większa od dysku źródłowego, w przeciwnym wypadku \_ klonowanie może zakończyć się niepowodzeniem (dyski o takich samych pojemnościach również nie są akceptowalne)
- Przed rozpoczęciem klonowania upewnij się że dane na dysku docelowym nie są ważne. Gdy klonowanie się rozpocznie wszystkie dane z dysku docelowego zostaną zastąpione danymi z dysku źródłowego.
- Po podłączeniu stacji do portu USB klonowanie Offline będzie nieaktywne, i jedyna opcja klonowania to tylko ta za pomocą PC.

#### 1, Klonowanie Offline

a、 Umieść dysk źródłowy w zatoce A oraz dysk docelowy w zatoce B następnie włącz stację dokującą.

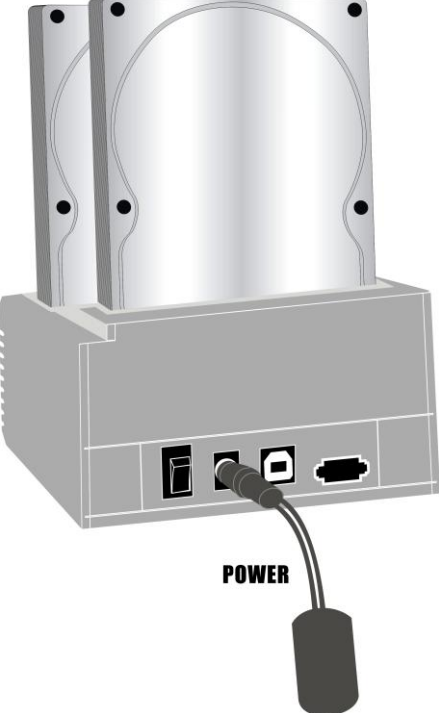

b、W momencie kiedy zaświecą się diody stanu na stacji dokującej, oznacza to że urządzenie jest gotowe do klonowania.

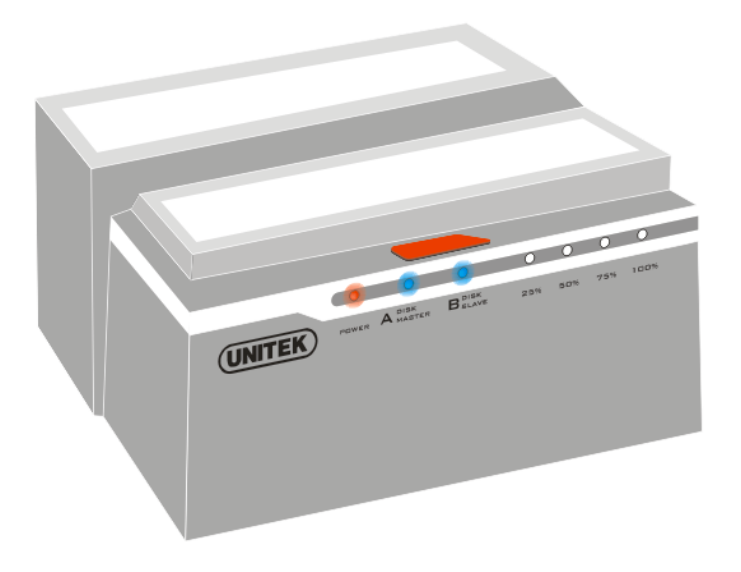

c、Wciśnij i przytrzymaj przycisk Clone przez 3 sekundy, do momentu kiedy zaświeci się dioda, następnie wciśnij przycisk Clone jeszcze raz aby potwierdzić zadanie. Rozpocznie się proces klonowania Offline.

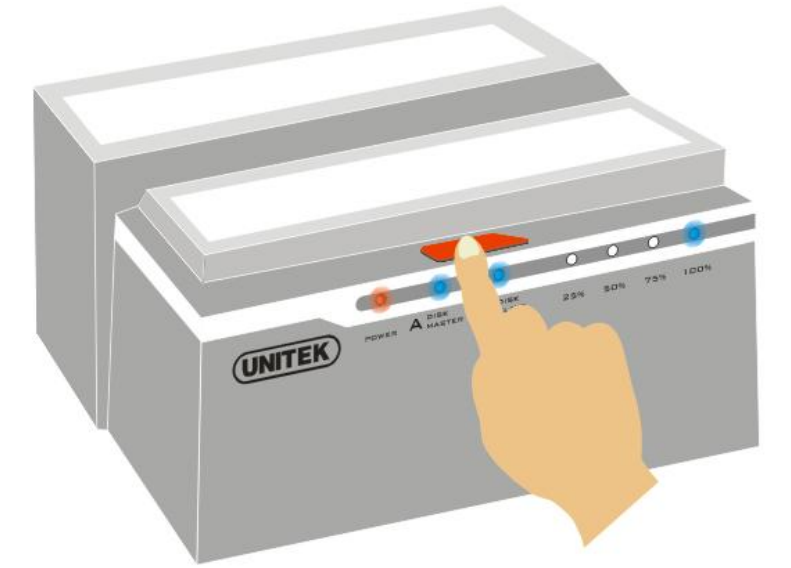

d、 Postęp klonowania będą wskazywały migające diody (25%, 50%, 75%, 100%).

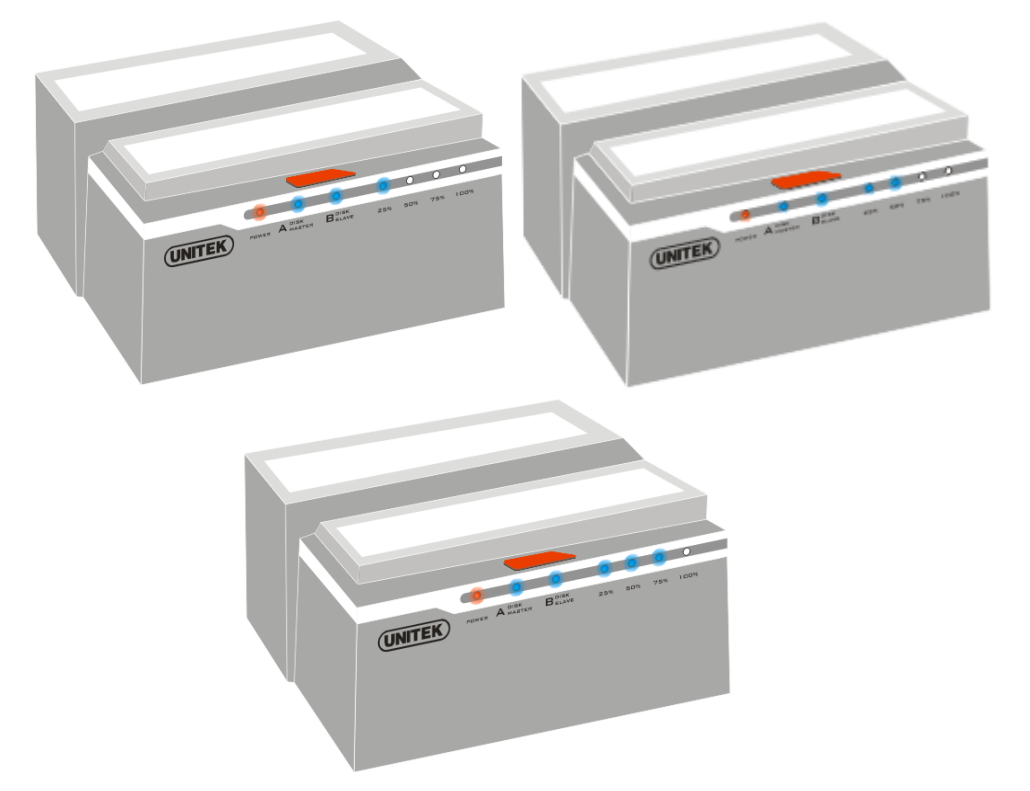

e、W momencie kiedy klonowanie się zakończy, wszystkie diody stanu procesu się zaświecą.

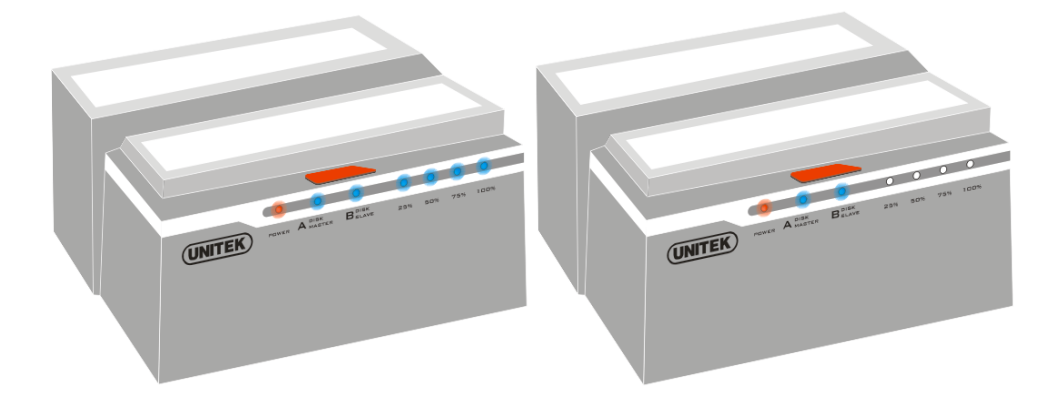

f, Wyłącz zasilanie wyciągnij dyski ze stacji.

# 2, Klonowanie USB

Instalacja

a、Umieść płytę CD w napędzie, wybierz plik "setup.exe". Następnie wybierz język I kliknij "Dalej"

| FNet CloneDrive Ver 1.04.06                                          |
|----------------------------------------------------------------------|
| Welcome to use Clone Drive Setup Wizard                              |
| 1 >> 2 >> 3 >> 4                                                     |
| GloneDrive                                                           |
| Select your language English                                         |
| Yes, I have read and accepted the Licensing Agreement of Clone Drive |
| Options     Next >     Quit                                          |

b、Wprowadź klucz S/N # (klucz znajduje sie na kopercie od płyty CD)

| FNet CloneDrive | Ver 1.04.06                                                       |
|-----------------|-------------------------------------------------------------------|
| Please ent      | er serial key                                                     |
| 1 >> 2 >>       | 3 ≫ 4                                                             |
| FNe<br>Cl       | t<br>meDrive                                                      |
|                 |                                                                   |
|                 | CloneDrive<br>XXXXX-XXXXX-XXXXX-XXXXXX<br>GLOBAL SN:XX000-0000000 |
| < Back          | Install Quit                                                      |

c、 Kliknij "Install" aby rozpocząć instalację

| FNet CloneDrive | Ver 1.04.06    |   |
|-----------------|----------------|---|
| Please ent      | ter serial key |   |
| 1 » 2 »         | 3 >> 4         |   |
| FNe             | et and the     |   |
| G               |                |   |
| 00000           |                |   |
| 00000           | COCEDATIVE     | x |

d、Zostanie wyświetlony proces postępu instalacji

| USB DISK (K:)                                                                                                    | _ 🗆 🗙    |
|----------------------------------------------------------------------------------------------------|----------|
| File Edit View Pavorites Tools Help                                                                                                    |          |
| 🚱 Back + 💿 - 🎓 🔎 Search 🍋 Folders 🛄 -                                                                                                    |          |
| Address 🗣 K:\                                                                                                    | 💌 🛃 Go   |
| File and Folder Tasks     Image: Solar Atto Technology Inc.     Image: Solar Atto Technology Inc.       Image: Solar Atto Technology Inc.     Image: Solar Atto Technology Inc.     Image: Solar Atto Technology Inc.       Image: Solar Atto Technology Inc.     Image: Solar Atto Technology Inc.     Image: Solar Atto Technology Inc.       Image: Solar Atto Technology Inc.     Image: Solar Atto Technology Inc.     Image: Solar Atto Technology Inc.       Image: Solar Atto Technology Inc.     Image: Solar Atto Technology Inc.     Image: Solar Atto Technology Inc.       Image: Solar Atto Technology Inc.     Image: Solar Atto Technology Inc.     Image: Solar Atto Technology Inc.       Image: Solar Atto Technology Inc.     Image: Solar Atto Technology Inc.     Image: Solar Atto Technology Inc.       Image: Solar Atto Technology Inc.     Image: Solar Atto Technology Inc.     Image: Solar Atto Technology Inc.       Image: Solar Atto Technology Inc.     Image: Solar Atto Technology Inc.     Image: Solar Atto Technology Inc.       Image: Solar Atto Technology Inc.     Image: Solar Atto Technology Inc.     Image: Solar Atto Technology Inc.       Image: Solar Atto Technology Inc.     Image: Solar Atto Technology Inc.     Image: Solar Atto Technology Inc.       Image: Solar Atto Technology Inc.     Image: Solar Atto Technology Inc.     Image: Solar Atto Technology Inc.       Image: Solar Atto Technology Inc.     Image: Solar Atto Technology Inc.     Image: Solar Atto Technology Inc.       Image: Solar | chTop    |
| Delete th Installing                                                                                                    |          |
| Other Places                                                                                                    | 16.24.02 |
| Import     FNet       My boom     FNet       Shared D     CloneDrive       Wy letw     Import                                                                                                    | staller  |
| Details                                                                                                    |          |
| 11111111111111111111111111111111111111                                                                                                    | .0909    |
| 00.16                                                                                                    |          |
| Cancel                                                                                                    |          |

e v Po zakończeniu kliknij przycisk "Zakończ"

| FNet CloneDrive Ver 1.04.06 |      |
|-----------------------------|------|
| Installation is completed ! |      |
| 1 > 2 > 3 > 4               |      |
| FNet<br>CloneDiftye         | À    |
| ENut<br>GloppelDrive        |      |
|                             |      |
|                             |      |
|                             | Done |

#### 3, Klonowanie z dysku źródłowego na dysk docelowy

a Umieść dysk źródłowy w zatoce A oraz dysk docelowy w zatoce B, podłącz stację do PC za pomocą przewodu USB następnie włącz stację dokującą. Ikona aplikacji będzie widoczna w prawym dolnym rogu ekranu, kliknij ją dwukrotnie.

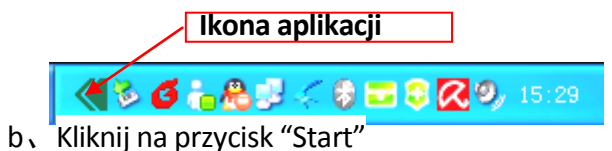

| FNet CloneDrive Ver                        | 1.04.06             | DEMO                  |                   | <b></b> |
|--------------------------------------------|---------------------|-----------------------|-------------------|---------|
| FNet<br>Clone<br>Fast and Easy clone syste | eDri<br>em for hard | <b>VE</b><br>disks    |                   | 0 0 (   |
| * * *                                      |                     | USB-A WDC WD16 0044JS | 00L7A0 USB Device |         |
|                                            | Disk 2<br>149.05G   | NTFS<br>149.050       | Unused<br>2.49M   |         |
|                                            |                     |                       |                   |         |
|                                            |                     | 51325031 845 058 I    | Jevice            |         |
|                                            | Disk 3              | Unused                |                   |         |
|                                            | 202.000             | 232.890               |                   |         |
|                                            |                     |                       |                   |         |
|                                            |                     |                       |                   |         |
|                                            |                     |                       |                   | Start   |
|                                            |                     |                       |                   |         |

c、 Potwierdź klonowanie klikając na przycisk Start.

| FNet CloneDrive | Ver 1.04.06           | DEMO                                        |       |
|-----------------|-----------------------|---------------------------------------------|-------|
| FNet CLO        | neDr<br>ystem for har | ive<br>od disks                             | 00    |
|                 |                       | USB-A WITC WITTE MAALS - MIL 7AN USB Device |       |
|                 | Disk 2<br>149.05      | ConceDrive     Do you want start clone ?    |       |
|                 | •                     | Start                                       |       |
|                 | Disk 3<br>232.89G     | Unused<br>232.890                           |       |
|                 |                       |                                             |       |
|                 |                       |                                             | Start |
|                 |                       |                                             |       |

d、Wyświetlony zostanie proces postępu funkcji klonowania

| FNet CloneDrive Ver                                                                                                    | 1.04.06 DEMO                                                                                    |        |
|----------------------------------------------------------------------------------------------------|-------------------------------------------------------------------------------------------------|--------|
| FNet<br>Clone<br>Fast and Easy clone system                                                                             | <b>eDrive</b><br>em for hard disks                                                              | 007    |
| * * *                                                                                                    | USB-A WDC WD 16 00AAIS 00L7A0 USB Device<br>Diak 2 (L-)<br>149.056 NTF 6<br>522.35M / 149.056 2 |        |
| Total Time :<br>00.00.50<br>Time Elapse :<br>00.00.03<br>Read :<br>64.01M / 622.54M Bytes :<br>26.01M / 622.54M Bytes : | USB-B ST325031 6AS US9 Device  Disk. 3 232.895 7%  LVtLogFie 7%                                 |        |
|                                                                                                    |                                                                                                 | Cancel |

e v Po zakończeniu procesu klonowania kliknij na przycisk "OK"

| FNet CloneDrive Ve                                                                                                    | 1.04.06 DEMO                                                                                                    |        |
|----------------------------------------------------------------------------------------------------|----------------------------------------------------------------------------------------------------|--------|
| Find Easy clone system                                                                                                    | eDrive<br>em for hard disks                                                                                                    | 00     |
| Totel Time :<br>00:00:49<br>Time Elapte :<br>00:00:49<br>Read :<br>615:33M / 615:33M Bytes<br>Write :<br>622:34M / 622:34M Bytes | USB-A wnr wm is maxis-00.7A0 USB Device<br>Disk 2 (L1)<br>143.056 NTFE<br>622. Core complete<br>US OK B Device<br>Disk 3<br>22.896 | Cancel |

f、 Dysk źródłowy oraz dysk docelowy będą miały taką samą zawartość.

| FNet CloneDrive | Ver 1.04.06              | DEMO                                         | 2     |
|-----------------|--------------------------|----------------------------------------------|-------|
| File Clo        | neDri<br>system for hard | <b>Ve</b><br>disks                           | 00    |
| * • •           | Disk 2<br>149.05G        | USB-A wDC wD16 000AJS-00L7A0 USB Device      |       |
|                 | -                        | USB-B ST325031 BAS USB Device                |       |
|                 | Disk 3<br>232.89G        | (M) Unused<br>NTF5<br>622.34M/149.056 83.846 |       |
|                 |                          |                                              | Start |

g、 Jeżeli twój dysk docelowy będzie miał większą pojemność, pozostała wolna przestrzeń zostanie przydzielona automatycznie do obszaru "Nieprzypisane" (System Windows dopuszcza maksymalnie tylko cztery partycje podstawowe, jeżeli oryginalny dysk posiada już cztery partycje podstawowe, system nie rozróżni dodatkowej przestrzeni. Z kolei dysków logicznych może być więcej niż jeden)

| * 151 DE 162 DE 264                       |                              |                                           |         |            |                             |           |                                  |        |                    |                                  |                                  |   |
|-------------------------------------------|------------------------------|-------------------------------------------|---------|------------|-----------------------------|-----------|----------------------------------|--------|--------------------|----------------------------------|----------------------------------|---|
|                                           |                              |                                           |         |            |                             |           |                                  |        |                    |                                  |                                  |   |
| Computer Management (Local)               | Volume                       | Layout                                    | Type    | File Syste | n Saha                      | Capacity  | Free Space                       | % Free | Fault Tola         | ratce Overhead                   |                                  |   |
| a System Tools                            | = (c)                        | Partitio                                  | n Bask  | MIPS.      | Healthy (Sestern)           | 20.00 98  | 19-27 GD                         | 01 %   | 140                | 0%                               |                                  |   |
| Chand Eddard                              | - (0.0                       | Partitio                                  | n Bask  | NTPS       | Healthy                     | 20.00 GB  | 19.92 GB                         | 99 m   | NO                 | 0%                               |                                  |   |
| Incalities and Groups                     | 0.00                         | Partex                                    | n Basic | NIPS       | Healtry                     | 50.00 (25 | 49.93 65                         | 00 m   | N2D                | 0%                               |                                  |   |
| * Reformance Logs and Alerts              | B (*)                        | Partici                                   | n basic | MIPS AREA  | reserry                     | 20,00,68  | 10.00 60                         | 93.75  | 100                | 076                              |                                  |   |
| Device Manager                            | - (a)                        | Partic                                    | n Base  | MIPS MIRE  | PROBATIVY                   | 140.05.06 | 38.97 68                         | 99.55  | NO                 | 076                              |                                  |   |
| Storage     Storage     Disk Defragmenter | <b>a</b>                     | Partition                                 | n Besk  | MPS        | Healtry                     | 149.05 GB | 248.44 GB                        | 99.15  | No                 | 0%                               |                                  |   |
| Services and Applications                 | all the second second        | 1                                         |         |            |                             | - 1       |                                  |        |                    | í.                               |                                  |   |
|                                           | Bask<br>149.04 GB<br>Online  | (C;)<br>20.00 GB NTF5<br>Healthy (System) |         | (20 He     | 0:)<br>100 GB NTP5<br>althy |           | (t:)<br>50.00 GB NTP:<br>Healthy | 5      |                    | (P:)<br>25.00 GB NTPS<br>Healthy | (Gc)<br>39.04 GB NTF5<br>Healthy |   |
|                                           | SPDisk 1                     |                                           |         |            |                             | _         |                                  |        |                    |                                  |                                  |   |
|                                           | Basic<br>149.05 GB<br>Online | (L:)<br>149.05 GB NTFS<br>Healthy         |         |            |                             |           |                                  |        |                    |                                  |                                  |   |
|                                           | @Disk 2                      |                                           |         |            |                             |           |                                  |        | -                  |                                  |                                  | _ |
|                                           | 232,88 GB<br>Criline         | (R)<br>149.05 GB NTPS<br>Healthy          |         |            |                             |           |                                  |        | 83.83 G<br>Unaloca | 8<br>Red                         |                                  |   |
|                                           | (CD-ROM 0<br>DVD (%)         |                                           |         |            |                             |           |                                  |        |                    |                                  |                                  |   |
|                                           | @CD-R0M1                     |                                           |         |            |                             |           |                                  |        |                    |                                  |                                  |   |
|                                           | No Media                     |                                           |         |            |                             |           |                                  |        |                    |                                  |                                  |   |
|                                           |                              |                                           |         |            |                             |           |                                  |        |                    |                                  |                                  |   |
|                                           |                              |                                           |         |            |                             |           |                                  |        |                    |                                  |                                  |   |

#### Partycja HDD

a、 Otwórz narzędzie zarządzania dyskami i wybierz na nieprzypisany obszar dysku

| ter Management (Local)                        | Volume                       | Lavout                            | Type P  | le Soler   | Saha              | Capacity  | Free Space                      | % Free | Fault Toleration        | Overhead              |                                  |
|-----------------------------------------------|------------------------------|-----------------------------------|---------|------------|-------------------|-----------|---------------------------------|--------|-------------------------|-----------------------|----------------------------------|
| tem Tools                                     | (C:)                         | Partition                         | Basic 7 | mrs.       | Healthy (Sustern) | 20.00 90  | 16.27 GB                        | 01 %   | No                      | 0%                    |                                  |
| Event Vever                                   | (D1)                         | Partition                         | Basic P | rrs.       | Healthy           | 20.00 GB  | 19.92 GB                        | 92 %   | 140                     | 0%                    |                                  |
| Shared Folders                                | 🗩 (E:)                       | Partition                         | Basic P | ITPS .     | Healtry           | 50.00 (8  | 49.93 (8                        | 99 %   | No                      | 0%                    |                                  |
| Local Users and Groups                        | (F:)                         | Partition                         | Besic 7 | ms         | Healthy           | 20.00 GB  | 18.60 GB                        | 93 %   | No                      | 0%                    |                                  |
| Performance Logs and werts<br>Device Manufact | 🖵 (G1)                       | Partition                         | Basic P | ITFS .     | Healtry           | 39.04 GD  | 38.97 GB                        | 99 %   | No                      | 0%                    |                                  |
| 1920                                          | <b>(</b> );)                 | Partition                         | Basic P | ITPS       | Healtry           | 149.05 GB | 5 148,44 68                     | 63.47  | No                      | CN-                   |                                  |
| Removable Storage<br>Disk Defragmenter        | (L:)                         | Partition                         | Besic 7 | ms         | Healtry           | 149.05 G  | 140.44 GB                       | 99.46  | No                      | 0%                    |                                  |
| vices and Applications                        | OPDisk 0                     |                                   |         |            |                   | -         |                                 |        | í.                      |                       |                                  |
|                                               | Bask<br>149.04 GB<br>Online  | (C;)<br>20.00 @ NTFS              |         | (D<br>20.0 | )<br>O GB NITPS   |           | (E)<br>50.00 GB NTP:<br>Meditor | 5      |                         | (Ft)<br>80.00 GB NTPS | (Gc)<br>39.04 GB NITPS<br>Handba |
|                                               | Colored 1                    | Children (Strawing)               |         |            | out.              | _         |                                 | _      |                         | iou di                | 10001                            |
|                                               | Besk<br>149.05 GB<br>Criline | (L:)<br>149.05 GB NTPS<br>Healthy |         |            |                   |           |                                 |        |                         |                       |                                  |
|                                               | CPDisk 7                     | -                                 | _       | _          | _                 |           |                                 | -      | No.                     |                       |                                  |
|                                               | Bask<br>232.00 GB<br>Online  | (R)<br>149.05 GB NTPS<br>Healthy  |         |            |                   |           |                                 |        | 83-83-98<br>Unallocated |                       |                                  |
|                                               | @CD-80M0                     |                                   |         |            |                   |           |                                 |        | -                       |                       |                                  |
|                                               | DVD (H:)                     |                                   |         |            |                   |           |                                 |        |                         |                       |                                  |
|                                               | No Media                     |                                   |         |            |                   |           |                                 |        |                         |                       |                                  |
|                                               |                              |                                   |         |            |                   |           |                                 |        |                         |                       |                                  |
|                                               | No Media                     |                                   |         |            |                   |           |                                 |        |                         |                       |                                  |
|                                               |                              |                                   |         |            |                   |           |                                 |        |                         |                       |                                  |
|                                               |                              |                                   |         |            |                   |           |                                 |        |                         |                       |                                  |
|                                               |                              |                                   |         |            |                   |           |                                 |        |                         |                       |                                  |
|                                               |                              |                                   |         |            |                   |           |                                 |        |                         |                       |                                  |
|                                               |                              |                                   |         |            |                   |           |                                 |        |                         |                       |                                  |
|                                               |                              |                                   |         |            |                   |           |                                 |        |                         |                       |                                  |

b、Kliknij prawym klawiszem i z rozwijanej zakładki wybierz "Nowa partycja"

| - 6 8 8 9 6 5                                                                                                    | 8                                                                                                    |                                         |                                   |         |                                  |           |                                  |        |                                  |                |                               |               |
|----------------------------------------------------------------------------------------------------|----------------------------------------------------------------------------------------------------|-----------------------------------------|-----------------------------------|---------|----------------------------------|-----------|----------------------------------|--------|----------------------------------|----------------|-------------------------------|---------------|
| orputer Management (Local)                                                                                                    | Volave                                                                                                    | Ley                                     | ut Type                           | Hie Sys | ters Status                      | Capacity  | Pres Space                       | % free | Fault Tole                       | rance Overhead |                               |               |
| Sorage     Sorage     Sorage     Sorage     Sorage     Sorage     Sorage     Sorage     Sorage     Sorage     Sorage     Sorage     Dick Derivagenter     Dick Nonspendet | (C)                                                                                                    | Part                                    | tion Besi                         | t NTPS  | Healthy (System)                 | 20.00 GD  | 16.27 GB                         | 01 %   | No                               | 0%             |                               |               |
|                                                                                                    | (01)                                                                                                    | Dari                                    | tern Rami                         | NTPS    | Healthe                          | 50.00 (2) | 45 93 CR                         | 20.%   | No                               | 0%             |                               |               |
|                                                                                                    | (F)                                                                                                    | Part                                    | tion Dasi                         | NTES    | Healthy                          | 20.00 GD  | 10.00 GB                         | 93.%   | No                               | 0%             |                               |               |
|                                                                                                    | 🗃 (G:)                                                                                                    | Part                                    | tion Basi                         | NTPS    | Healthy                          | 39.04 GB  | 38.97 GB                         | 99.%   | FAO                              | 0%             |                               |               |
|                                                                                                    | (2)                                                                                                    | Part                                    | tion Beel                         | : NTPS  | Healthy                          | 149.05 98 | 148.44 98                        | 99.%   | No                               | 0%             |                               |               |
|                                                                                                    | <b>(</b> ())                                                                                                    | Part                                    | tion Dasi                         | : NTPS  | Healthy                          | 149.05 G0 | 140.44 (8)                       | 99%    | No                               | 0%             |                               |               |
| Services and Applications                                                                                                    | GPDisk 0                                                                                                    |                                         |                                   |         |                                  | 1         |                                  |        |                                  |                |                               |               |
|                                                                                                    | Besk<br>149.04 GB<br>Online                                                                                                    | (C)<br>20.00 GBNTFS<br>Healthy (System) |                                   |         | (Dt)<br>20.00 GB NTPS<br>Healthy |           | (E:)<br>50.00 GB NTPS<br>Healthy |        | (F:)<br>20.00 GB NTFS<br>Healthy |                | (Gr)<br>39.04 GB N<br>Healtry | 1PS           |
|                                                                                                    | All the second second s | -                                       |                                   | -       |                                  |           |                                  |        |                                  |                |                               |               |
|                                                                                                    | Basic<br>149.05 GB<br>Online                                                                                                    | (L1)<br>149.05 GB NTFS<br>Healthy       |                                   |         |                                  |           |                                  |        |                                  |                |                               |               |
|                                                                                                    | @PDisk 2                                                                                                    | No.                                     |                                   |         |                                  |           |                                  |        |                                  |                |                               |               |
|                                                                                                    | Besic<br>232.88 GB<br>Online                                                                                                    | (3:)<br>1497.05 GB NTFS<br>Healthy      | (2)<br>Info.05 GB NTFS<br>Healthy |         |                                  |           |                                  |        |                                  | 8<br>Aed       | [                             | New Partition |
|                                                                                                    | CD-ROM 0                                                                                                    |                                         |                                   |         |                                  |           |                                  |        |                                  |                |                               | нер           |
|                                                                                                    | No Media                                                                                                    |                                         |                                   |         |                                  |           |                                  |        |                                  |                |                               |               |
|                                                                                                    | CD-ROM 1<br>DVD (E)                                                                                                    |                                         |                                   |         |                                  |           |                                  |        |                                  |                |                               |               |
|                                                                                                    | No Media                                                                                                    |                                         |                                   |         |                                  |           |                                  |        |                                  |                |                               |               |
|                                                                                                    |                                                                                                    |                                         |                                   |         |                                  |           |                                  |        |                                  |                |                               |               |
|                                                                                                    |                                                                                                    |                                         |                                   |         |                                  |           |                                  |        |                                  |                |                               |               |
|                                                                                                    |                                                                                                    |                                         |                                   |         |                                  |           |                                  |        |                                  |                |                               |               |
|                                                                                                    |                                                                                                    |                                         |                                   |         |                                  |           |                                  |        |                                  |                |                               |               |
|                                                                                                    |                                                                                                    |                                         |                                   |         |                                  |           |                                  |        |                                  |                |                               |               |
|                                                                                                    |                                                                                                    |                                         |                                   |         |                                  |           |                                  |        |                                  |                |                               |               |
|                                                                                                    |                                                                                                    |                                         |                                   |         |                                  |           |                                  |        |                                  |                |                               |               |
|                                                                                                    |                                                                                                    |                                         |                                   |         |                                  |           |                                  |        |                                  |                |                               |               |
|                                                                                                    |                                                                                                    |                                         |                                   |         |                                  |           |                                  |        |                                  |                |                               |               |

# c、"Dalej"

| Computer Management<br>File Artico Vew Wodaw H                                                                                                    | Hr.                                    |                                                                                                    |                                                                                             |                                                                                                    |                                                                                                    | 6 |
|----------------------------------------------------------------------------------------------------|----------------------------------------|----------------------------------------------------------------------------------------------------|---------------------------------------------------------------------------------------------|----------------------------------------------------------------------------------------------------|----------------------------------------------------------------------------------------------------|---|
|                                                                                                    | i i                                    |                                                                                                    |                                                                                             |                                                                                                    |                                                                                                    | - |
| Circle at Programmer (Loca)<br>Circle at Programmer (Loca)<br>Circle at Progra | Yearne                                 | Luyout Type Pie System Status<br>and<br>Welcome to the New Pa<br>Wizard<br>This vicasi helps you create a pation of<br>A basic did is a physical did hat organized | Capacity Press<br>artition<br>an a basic disk.<br>in: prinsey partitions,<br>outcom use any | Space         % Free         Pault To           0         01 %         No           5         99 %         No           6         93 %         No           8         99 %         No           8         93 %         No           8         99 %         No           6         93 %         No           6         93 %         No           6         93 %         No           6         93 %         No           6         93 %         No           6         93 %         No           6         93 %         No           6         93 %         No           6         93 %         No | Interaction Deventueed Construction<br>Office<br>Office<br>O |   |
|                                                                                                    |                                        | version of Windows or MS ODS to gein<br>on basic data.<br>To continue, click Next.                                                                                 | access to pathtons                                                                          | vites                                                                                                    | (Pr)         (Co)           20.00 dB NEPS         (So)           Healtry         Healtry                                                                                                    |   |
|                                                                                                    | CAD (Ht)<br>No Media                   |                                                                                                    | d) Carcel                                                                                   | 60.80<br>Unabo                                                                                                    | 20<br>Ated                                                                                                    |   |
|                                                                                                    | aarco-korn I<br>Dito (f.)<br>Noo Hedia |                                                                                                    |                                                                                             |                                                                                                    |                                                                                                    |   |
|                                                                                                    |                                        |                                                                                                    |                                                                                             |                                                                                                    |                                                                                                    |   |
|                                                                                                    |                                        |                                                                                                    |                                                                                             |                                                                                                    |                                                                                                    |   |
|                                                                                                    | Unalocated Penag                       | patition 🖉 Extended patition 📕 Logical drive                                                                                                    |                                                                                             |                                                                                                    |                                                                                                    |   |

# d、"Dalej"

|                                                                                                    | 1                                                      |                                                                                                    |                                                                                                    |                                             |                                                                                     |                                                             |                                                    |                                  |
|----------------------------------------------------------------------------------------------------|--------------------------------------------------------|----------------------------------------------------------------------------------------------------|----------------------------------------------------------------------------------------------------|---------------------------------------------|-------------------------------------------------------------------------------------|-------------------------------------------------------------|----------------------------------------------------|----------------------------------|
| <ul> <li>potentials</li> <li>potentials</li> </ul> | Volume<br>New Partitic<br>Select Pa<br>There<br>Select | Layout<br>in Wilcard<br>nition Type<br>set free types of patilion<br>the patition you went to co<br>here patition           | Type   He System   Status                                                                                   | Capacity Pres So                            | ace N Press<br>0 01 %<br>0 99 %<br>0 90 %<br>0 93 %<br>0 99 %<br>28 99 %<br>28 99 % | Fault Tole<br>Féo<br>Féo<br>Féo<br>Féo<br>Féo<br>Féo<br>Féo | 0%<br>0%<br>0%<br>0%<br>0%<br>0%<br>0%<br>0%<br>0% |                                  |
|                                                                                                    |                                                        | appoint drive<br>section<br>many partition is a volume<br>dows and other operating<br>ie up to four primary partiti<br>fion | you create using free space on a b<br>yolens can stat from a primary po<br>one of thee primary pathtons and | eric disk.<br>Miton. You can<br>an extended | vites                                                                               |                                                             | (Pr)<br>28.00 GB NTFS<br>Healthy                   | (G)<br>39.04 (g) NEFS<br>Healthy |
|                                                                                                    | 0<br>0<br>0<br>0<br>0<br>0<br>1<br>0                   |                                                                                                    | < Back Ne                                                                                                   | t> Carcal                                   |                                                                                     | esuas g<br>Unaloca                                          | B<br>Red                                           |                                  |
|                                                                                                    | No Media                                               |                                                                                                    |                                                                                                    |                                             |                                                                                     |                                                             |                                                    |                                  |
|                                                                                                    | No Media                                               |                                                                                                    |                                                                                                    |                                             |                                                                                     |                                                             |                                                    |                                  |
|                                                                                                    | No Media                                               |                                                                                                    |                                                                                                    |                                             |                                                                                     |                                                             |                                                    |                                  |
|                                                                                                    | ine (L)<br>No Media                                    |                                                                                                    |                                                                                                    |                                             |                                                                                     |                                                             |                                                    |                                  |

e、Wprowadź pojemność nowej partycji następnie kliknij przycisk "Dalej"

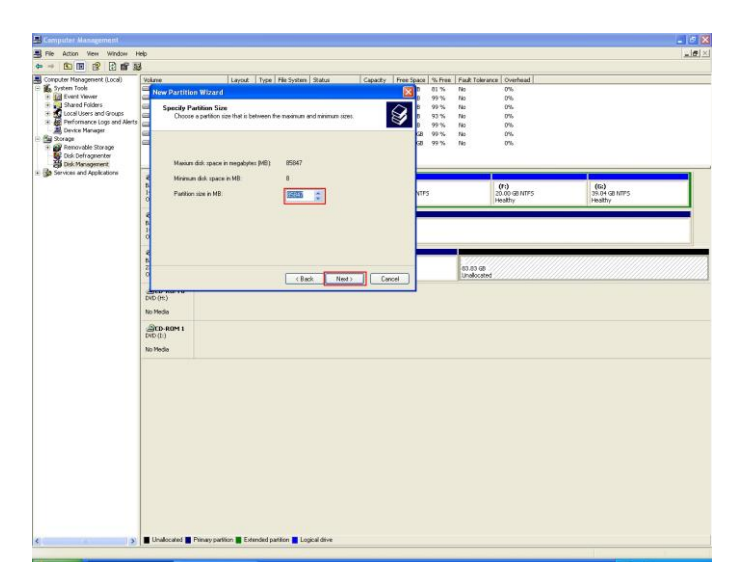

f、 Przydziel literę dysku następnie kliknij przycisk "Dalej"

| Computer Management<br>File Action View Window H                                                                | x6                                                                                                    | 6<br> |
|----------------------------------------------------------------------------------------------------|----------------------------------------------------------------------------------------------------|-------|
| B B 2 B B 4                                                                                                    | 8                                                                                                    |       |
| Computer Management (Local)                                                                                     | Volume Layout Type ReSystem Status Capacity Free Space (% Free Space (% | _     |
| Shared Folders     Local Users and Groups     Local Users and Groups     Device Manager     Storage     Storage | Annual Stress Latence PMu     For exerting costs space on using a diversities or dive path trying particles     For exerting costs, pace on using a diversities or diversities     For exerting costs, pace on using a diversities     For exerting costs, pace on using a diversities     For exerting costs, pace on using a diversities     For exerting costs, pace on using a diversities     For exerting costs, pace on using a diversities                                                                                                    |       |
| Disk Dringsmeter<br>Disk Dringsmeter<br>Disk Mangament<br>Services and Applications                             | Adapting the biology day later                                                                                                    |       |
|                                                                                                    |                                                                                                    |       |
|                                                                                                    | 10 Freds<br>Bit Concessen 1<br>Bit Freds                                                                                                    |       |
|                                                                                                    |                                                                                                    |       |
|                                                                                                    |                                                                                                    |       |
| 3                                                                                                    | Understel a Pring patter a Constat patient a Lagrad due                                                                                                    |       |

g、Wybierz "Szybkie formatowanie"

| CLA IND LIF LEI AM A                                                                                                    | Malana                 | linne I t                                                                                                    | en Alle Surteen Bladur                                              | Course I from | in a later | Ente Directi Volo | and a standard laws      |                          |
|----------------------------------------------------------------------------------------------------|------------------------|----------------------------------------------------------------------------------------------------|---------------------------------------------------------------------|---------------|------------|-------------------|--------------------------|--------------------------|
| System Tools<br>Shared Folders<br>Shared Folders<br>Local Users and Groups<br>Period Manager<br>Storage<br>Removable Storage<br>Cisk Derivgmenter | Mose Destition Wi      | Layou. 1                                                                                                    | he   the system   second                                            | Copiecy Inte  | 0 01       | % No              | 0%                       |                          |
|                                                                                                    |                        |                                                                                                    |                                                                     | 0 99          | % No       | 0%                |                          |                          |
|                                                                                                    | To store deta          | pre data on this partition, you must format it first.                                                                                                    |                                                                     |               |            | 93 % No           | 0%                       |                          |
|                                                                                                    | -                      |                                                                                                    |                                                                     | 4             | 0 99       | % NO              | 0%                       |                          |
|                                                                                                    | Choose what            | ser you want to format                                                                                                    | is formall this partition, and if oo, what settings you want to use |               |            | % Na              | 0%                       |                          |
| Disk Management<br>Asses and Applications                                                                                                    | () Format              | Do not formal this partition     O Format this partition with the following safings:     Format this partition with the following safings:     Format this partition |                                                                     |               |            |                   |                          |                          |
|                                                                                                    | 5 Figs                 |                                                                                                    |                                                                     |               |            |                   | (15)                     | (6)                      |
|                                                                                                    | 1                      | atom and size                                                                                                    | Deleta del                                                          |               | VTPS       |                   | 20.00 GB NTPS<br>Healthy | 39.04 GB NTPS<br>Healthy |
|                                                                                                    |                        | and the later                                                                                                    | NewVictore                                                          |               |            |                   |                          |                          |
|                                                                                                    |                        | He lauel                                                                                                    |                                                                     |               |            |                   |                          |                          |
|                                                                                                    | a 🖳                    | whom a quick format                                                                                                    | -                                                                   |               |            |                   |                          |                          |
|                                                                                                    |                        | nabelie and roller of                                                                                                    | angoesiaco.                                                         |               |            |                   |                          |                          |
|                                                                                                    | 5                      |                                                                                                    |                                                                     |               |            | 43.83 G           |                          |                          |
|                                                                                                    | 9                      |                                                                                                    | < Back Next                                                         | > Cancel      |            | Unaloca           | ked                      |                          |
|                                                                                                    | THE PARTY              |                                                                                                    |                                                                     |               | 1          |                   |                          |                          |
|                                                                                                    | Lin Maria              |                                                                                                    |                                                                     |               |            |                   |                          |                          |
|                                                                                                    | NO FISOIO              |                                                                                                    |                                                                     |               |            |                   |                          |                          |
|                                                                                                    | CD-R0M1                |                                                                                                    |                                                                     |               |            |                   |                          |                          |
|                                                                                                    | DHD (L:)               |                                                                                                    |                                                                     |               |            |                   |                          |                          |
|                                                                                                    | DID (L)<br>No Media    |                                                                                                    |                                                                     |               |            |                   |                          |                          |
|                                                                                                    | DID (I.)<br>No Media   |                                                                                                    |                                                                     |               |            |                   |                          |                          |
|                                                                                                    | DHD (L)<br>Na Media    |                                                                                                    |                                                                     |               |            |                   |                          |                          |
|                                                                                                    | DID (L)<br>Tie Medie   |                                                                                                    |                                                                     |               |            |                   |                          |                          |
|                                                                                                    | DHD (L)<br>Na Mede     |                                                                                                    |                                                                     |               |            |                   |                          |                          |
|                                                                                                    | DID (L)<br>No Hede     |                                                                                                    |                                                                     |               |            |                   |                          |                          |
|                                                                                                    | tvito (L)<br>Na Media  |                                                                                                    |                                                                     |               |            |                   |                          |                          |
|                                                                                                    | Evito (L.)<br>Re Hecke |                                                                                                    |                                                                     |               |            |                   |                          |                          |
|                                                                                                    | Evito (L.)<br>Re Hecke |                                                                                                    |                                                                     |               |            |                   |                          |                          |
|                                                                                                    | ENE (L.)<br>Ro Media   |                                                                                                    |                                                                     |               |            |                   |                          |                          |
|                                                                                                    | Evito (L.)<br>No Hede  |                                                                                                    |                                                                     |               |            |                   |                          |                          |
|                                                                                                    | DAD (L)<br>Tas Hoda    |                                                                                                    |                                                                     |               |            |                   |                          |                          |

### h、 Kliknij przycisk "Zakończ"

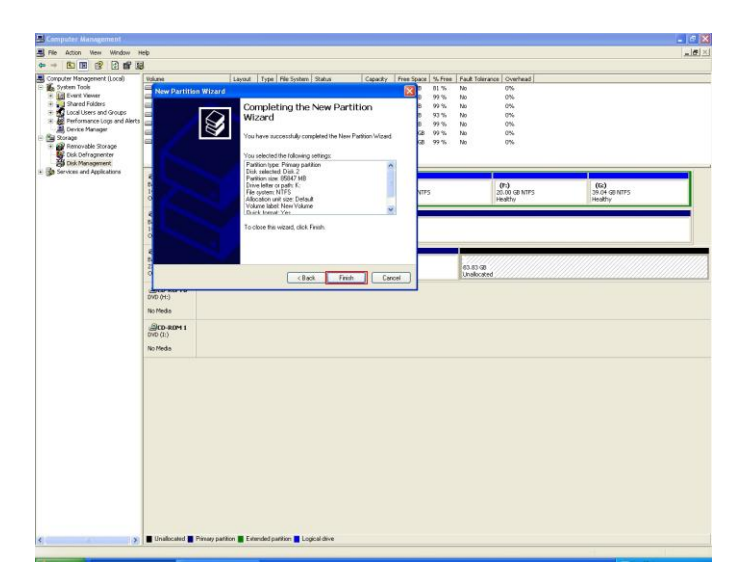

i Utworzono nową partycję z nieprzydzielonego obszaru dysku

| COM 13 12 00 8                                                                                                    | 5                                       |                                           |                                          |                   |                          |           |                                  |        |                                |                                |                                 |
|----------------------------------------------------------------------------------------------------|-----------------------------------------|-------------------------------------------|------------------------------------------|-------------------|--------------------------|-----------|----------------------------------|--------|--------------------------------|--------------------------------|---------------------------------|
| ter Management (Local)                                                                                                    | Vokave                                  | Leyou                                     | t Type                                   | He System         | s Status                 | Capacity  | Presi Space                      | % free | Fault Tolerance                | Overhead                       |                                 |
| Event Vereer                                                                                                    | (C;)                                    | Partiti                                   | on Besic                                 | NTPS              | Healthy (System)         | 20.00 (0) | 16.27 GB                         | 81 %   | No                             | 0%                             |                                 |
| Shared Folders                                                                                                    | (0.1)                                   | Dartin                                    | m Basir                                  | NTPS              | Healths                  | 50.00 (2) | 45.93.08                         | 20.%   | No                             | 0%                             |                                 |
| Lucal Users and Groups<br>Herformance Logs and Alerts<br>Device Manager<br>Storage<br>Removable Storage<br>Disk Dehagmenter<br>Disk Dehagmenter | (F)                                     | Partiti                                   | in Basic                                 | NTPS              | Healthy                  | 20.00 GD  | 10.00 GB                         | 93.%   | No                             | 0%                             |                                 |
|                                                                                                    | 😅 (G:)                                  | Partiti                                   | an Basic                                 | NTPS.             | Healthy                  | 39.04 GB  | 38.97 GB                         | 99.%   | No                             | 0%                             |                                 |
|                                                                                                    | (2)                                     | Partit                                    | m Beek                                   | NTPS              | Healthy                  | 149.05 @  | 148.44 G8                        | 99.%   | No                             | 0%                             |                                 |
|                                                                                                    | 3 (L)                                   | Partit                                    | an Basic                                 | NTPS              | Healthy                  | 149.05 GE | 1 148.44 GB                      | 99%    | No<br>No                       | 0%                             |                                 |
| vices and Applications                                                                                                    | all truck a                             |                                           |                                          |                   |                          | 1         |                                  |        |                                |                                |                                 |
|                                                                                                    | Besk<br>149.04 GB<br>Online             | (C:)<br>20.00 GBINTES<br>Healthy (System) |                                          | (0<br>20.1<br>Hea | n)<br>00 GB NTPS<br>Athy |           | (E:)<br>50.00 GB NTFS<br>Healthy | 0      | 2.6                            | (F:)<br>0.00 GB NTFS<br>walthy | (G)<br>39.04 GB NTPS<br>Healthy |
|                                                                                                    | Broak 1<br>Basic<br>149.05 GB<br>Online | (LL)<br>149.05 GB NTPS<br>Healthy         | CU I I I I I I I I I I I I I I I I I I I |                   |                          |           |                                  |        |                                |                                |                                 |
|                                                                                                    | 40PDisk 2                               |                                           |                                          |                   |                          |           |                                  | _      | _                              |                                |                                 |
|                                                                                                    | Basic<br>232,88 GB<br>Online            | (23)<br>1493.05 GB NTPS<br>Insulativy     |                                          |                   |                          |           |                                  |        | (K:)<br>83.83-GB<br>Formalting |                                |                                 |
|                                                                                                    | CD-ROM 0                                |                                           |                                          |                   |                          |           |                                  |        |                                |                                |                                 |
|                                                                                                    | No Hedia                                |                                           |                                          |                   |                          |           |                                  |        |                                |                                |                                 |
|                                                                                                    | DVD (E)<br>No Hedia                     |                                           |                                          |                   |                          |           |                                  |        |                                |                                |                                 |
|                                                                                                    |                                         |                                           |                                          |                   |                          |           |                                  |        |                                |                                |                                 |
|                                                                                                    |                                         |                                           |                                          |                   |                          |           |                                  |        |                                |                                |                                 |
|                                                                                                    |                                         |                                           |                                          |                   |                          |           |                                  |        |                                |                                |                                 |
|                                                                                                    |                                         |                                           |                                          |                   |                          |           |                                  |        |                                |                                |                                 |
|                                                                                                    |                                         |                                           |                                          |                   |                          |           |                                  |        |                                |                                |                                 |

# Gwarancja:

Konsorcjum FEN Sp. z o.o. prowadzi serwis gwarancyjny produktów oferowanych w serwisie dealerskim <u>www.fen.pl</u>.

Procedury dotyczące przyjmowania urządzeń do serwisu są odwrotne do kanału sprzedaży tzn.: w przypadku uszkodzenia urządzenia przez klienta końcowego, musi on dostarczyć produkt do miejsca jego zakupu.

#### Skrócone zasady reklamacji sprzętu:

Reklamowany sprzęt powinien być dostarczony w stanie kompletnym, w oryginalnym opakowaniu zabezpieczającym lub w opakowaniu zastępczym zapewniającym bezpieczne warunki transportu i przechowywania analogicznie do warunków zapewnianych przez opakowanie fabryczne.

Szczegółowe informacje dotyczące serwisu można znaleźć pod adresem www.fen.pl/serwis

Konsorcjum FEN współpracuje z Europejską Platformą Recyklingu ERP w sprawie zbiórki zużytego sprzętu elektrycznego i elektronicznego. Lista punktów, w których można zostawiać niepotrzebne produkty znajduje się pod adresem www.fen.pl/download/ListaZSEIE.pdf

#### Informacja o przepisach dotyczących ochrony środowiska

Dyrektywa Europejska 2002/96/EC wymaga, aby sprzęt oznaczony symbolem znajdującym się na produkcie i/lub jego opakowaniu ("przekreślony śmietnik") nie był wyrzucany razem z innymi niesortowanymi odpadami komunalnymi. Symbol ten wskazuje, że produkt nie powinien być usuwany razem ze zwykłymi odpadami z gospodarstw domowych. Na Państwu spoczywa obowiązek wyrzucania tego i innych urządzeń elektrycznych oraz elektronicznych w wyznaczonych punktach odbioru. Pozbywanie się sprzętu we właściwy sposób i jego recykling pomogą zapobiec potencjalnie negatywnym konsekwencjom dla środowiska i zdrowia ludzkiego. W celu uzyskania szczegółowych informacji o usuwaniu starego sprzętu prosimy się zwrócić do lokalnych władz, służb oczyszczania miasta lub sklepu, w którym produkt został nabyty.

Powyższa instrukcja jest własnością Konsorcjum FEN Sp. z o.o.

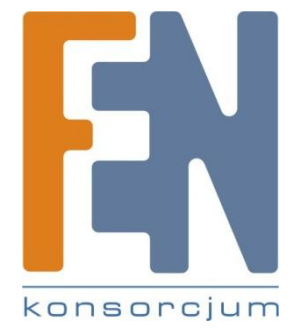

Dział Wsparcia Technicznego Konsorcjum FEN Sp. z o.o. Kontakt: <u>help@fen.pl</u>